## Петербург 24 🕀

Мобильный путеводитель по Северной столице

# Инструкция по использованию личного кабинета

для партнеров

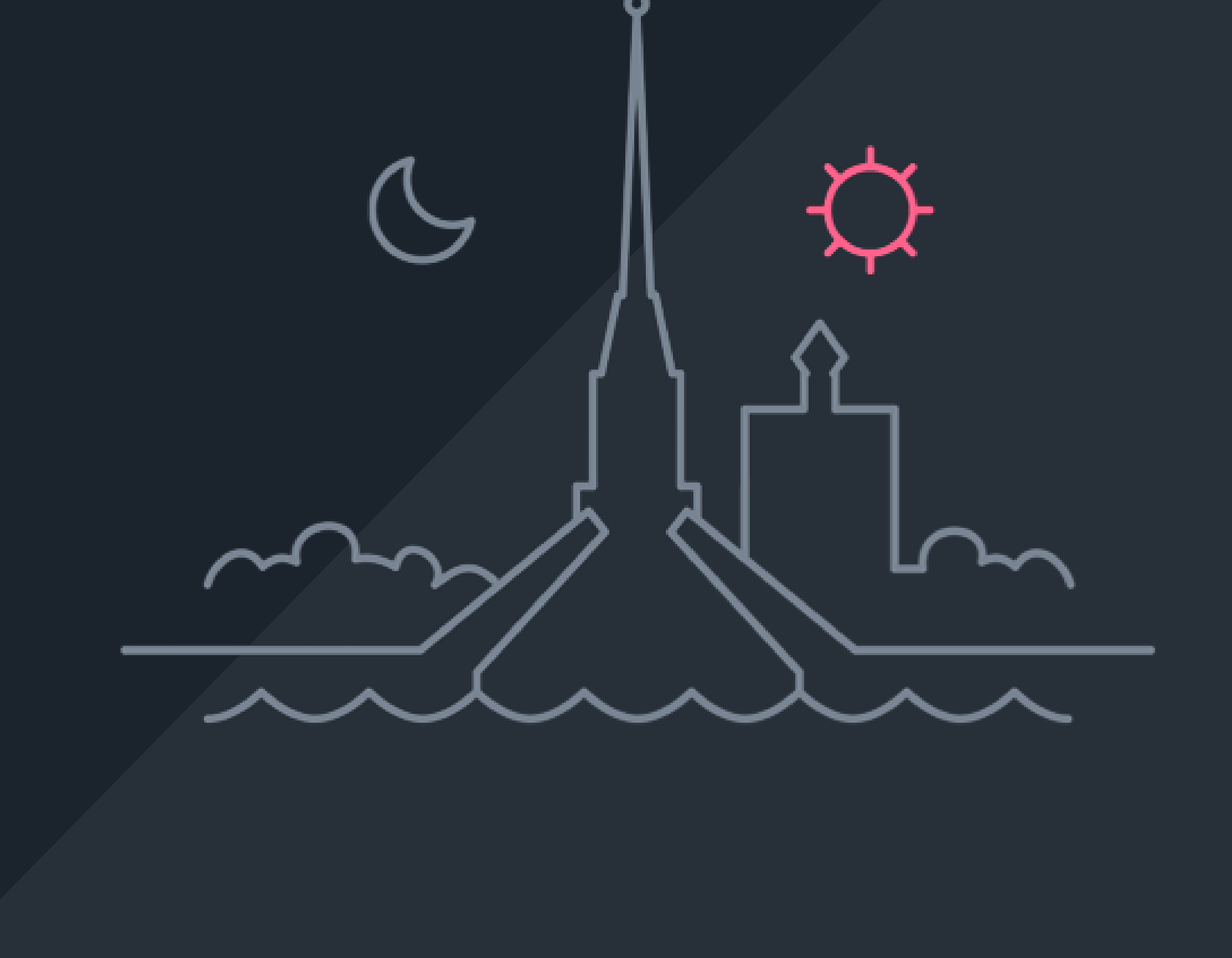

## Как пользоваться личным кабинетом

Как добавить ваше событие на наш сайт и в мобильное приложение или отредактировать статью, уже имеющуюся на сайте? Ознакомьтесь, пожалуйста, с нашей инструкцией.

## Добавление объектов

**1.** Первым делом заполняем поле с **наименованием** объекта. В верхней строке пишем название, которое будет отображаться в русской версии, в нижней – название, которое будет отображаться в английской версии.

| — Наименование * |                                  |
|------------------|----------------------------------|
|                  | Наименование на английском языке |

2. Далее выбираем Основную категорию, в которой будет располагаться объект (поле «Категория») Необходимо кликнуть по полю для того, чтобы появился выпадающий список. После того, как мы выбрали основную категорию, в поле «Подкатегория» появится список, из которого необходимо точно так же выбрать подходящий пункт.

| _ | Категория * | Достопримечательности | ~ |
|---|-------------|-----------------------|---|
|   |             |                       |   |
|   | Desware     | Mirzeu                | ~ |

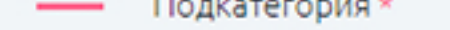

музеи

**3.** Если ваше заведение может принадлежать к **нескольким категориям**, то для этого случая есть возможность выбора **дополнительных категорий**. Для выбора достаточно просто поставить галочку рядом с соответствующим пунктом (дополнительных категорий может быть несколько). И на сайте, и в мобильном приложении такое место будет расположено в основной категории, а также в дополнительных, которые были отмечены галочками.

| — Дополнительные категории | Достопримечательности |
|----------------------------|-----------------------|
|                            | Музеи                 |
|                            | Памятники             |
|                            | Сады и парки          |
|                            | Интересные места      |
|                            | Необычные экскурсии   |
|                            |                       |

**4.** Теперь добавляем **адрес**. Пишем его в поле «Введите адрес» в формате «улица, дом», затем кликаем на кнопку «Определить адрес» (это необходимо, чтобы сайт определил координаты, и на карте появилась метка). Затем пишем адрес на английской языке в соответствующем поле.

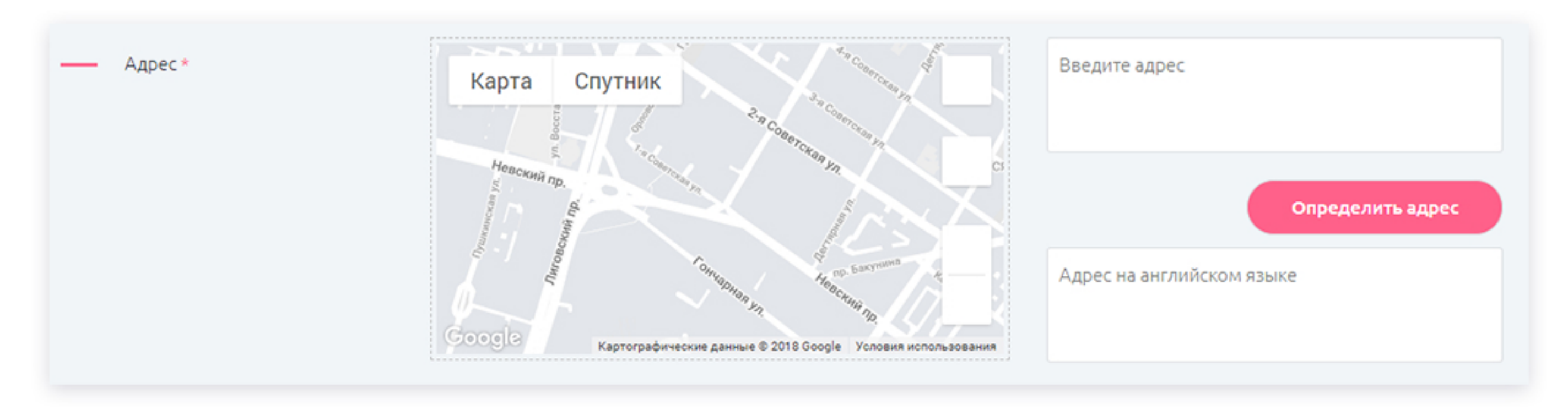

5. Далее необходимо добавить режим работы. Время выбираем из выпадающего списка. Если ваше заведение работает в одном режиме 7 дней в неделю (к примеру, с 09.00 до 18.00), то необходимо просто заполнить время в самой верхней строчке в блоке режима работы. Если место открыто круглосуточно все 7 дней в неделю, то время не заполняем, а ставим галочку напротив пункта «Круглосуточно».

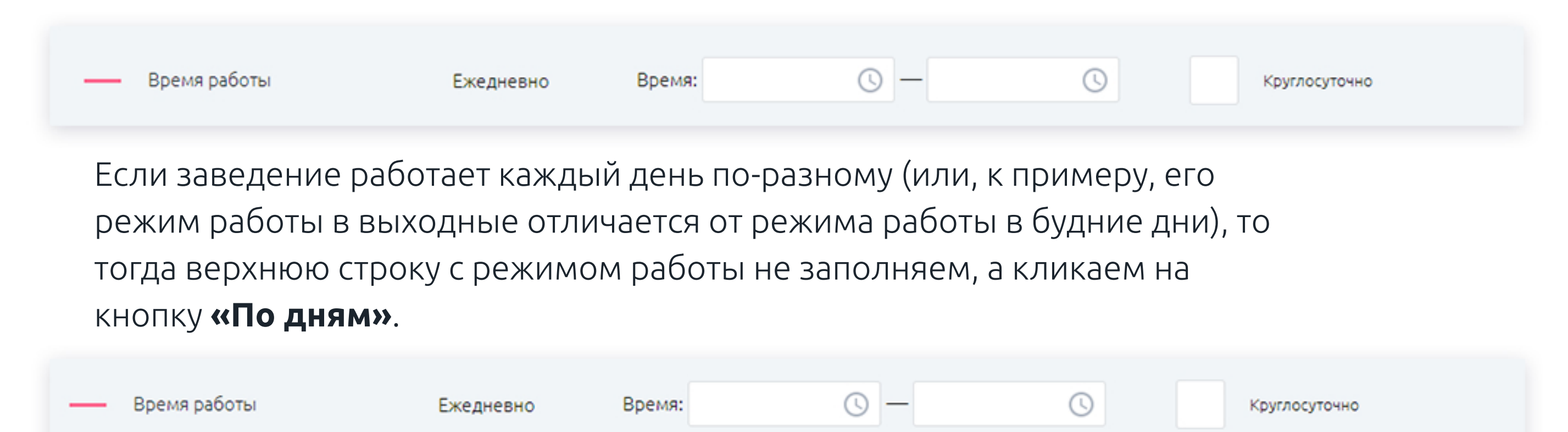

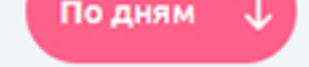

Откроется дополнительный блок с днями недели, где по каждому дню необходимо заполнить его режим работы. Если есть строгое время работы, то просто заполняем часы, а справа выбираем **«Рабочий»**.

Если место открыто круглосуточно, то время не выставляем, а в правой части выбираем **«Круглосуточно»**.

Если объект в какой-то день не работает, то время не заполняем, а в правой части выбираем «**Выходной»**.

| Понедельник | Время: | <u>(</u> ) — | C | •<br>•<br>• | Рабочий<br>Круглосуточно<br>Выходной |
|-------------|--------|--------------|---|-------------|--------------------------------------|
| Вторник     | Время: | <u> </u>     | C | •<br>•<br>• | Рабочий<br>Круглосуточно<br>Выходной |

Также к режиму работы заведения у вас могут быть какие-то комментарии (например, о том, что каждый четвертый вторник месяца – выходной, или что ресторан в какие-то дни работает до последнего гостя, и т.п.). Эти данные вводятся как на русском (верхнее поле), так и на английском языках (нижнее поле).

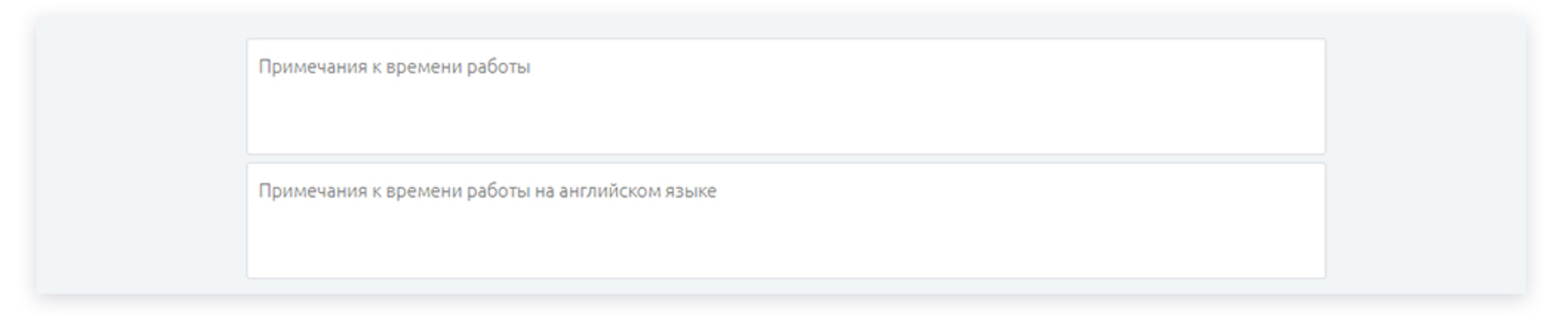

**6.** Теперь загружаем **Основное изображение**. Либо мы перетаскиваем нужное изображение с компьютера к прямоугольнику с серой стрелкой, либо просто нажимаем на любую точку белого прямоугольника с серой стрелкой, выбираем файл и загружаем нужную картинку.

Требования к основному изображению написаны под белым прямоугольником. Если все в порядке, то вместо белого прямоугольника появится изображение.

Основное изображение

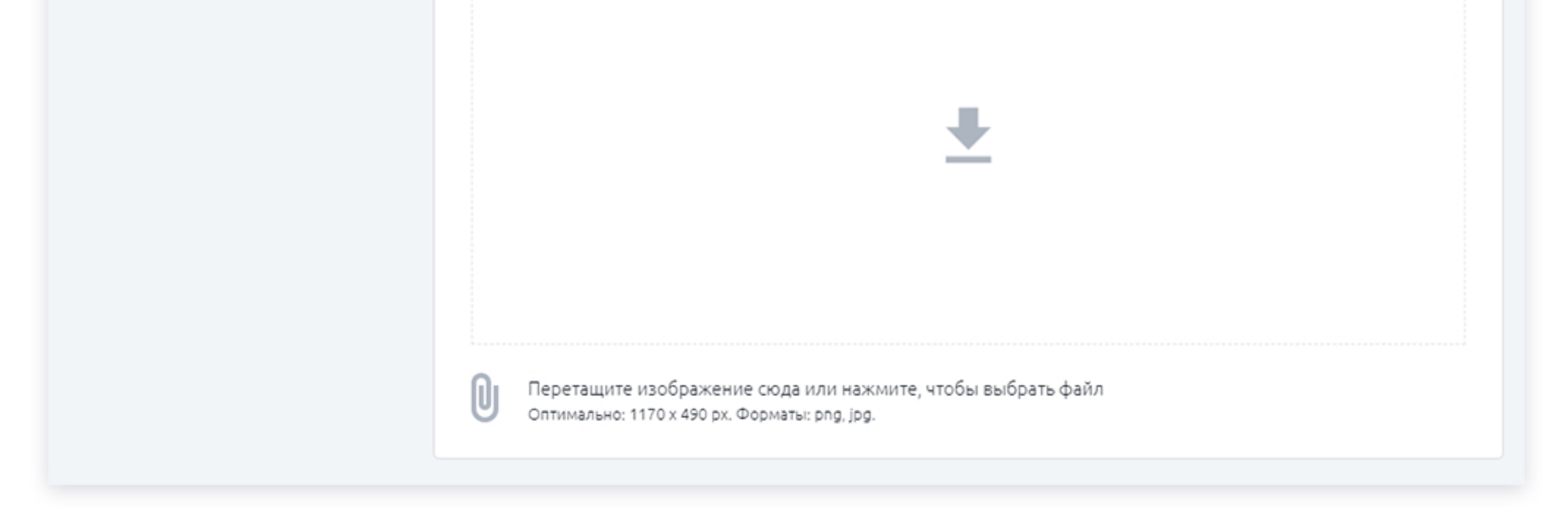

Добавить дополнительные картинки можно точно так же — в поле

#### Дополнительные изображения.

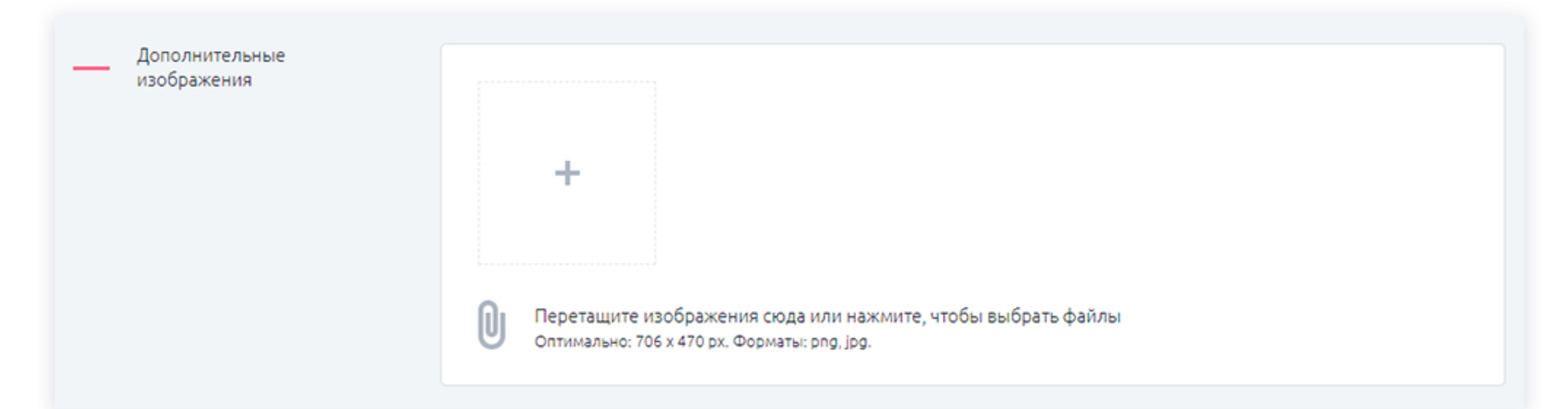

7. При необходимости, загружаем видео. Оно загружается только с ресурсов Youtube и Vimeo. Вам нужно вставить ссылку на видео в поле «Ссылка на Youtube или Vimeo» и нажать на кнопку «Загрузить видео». Если все в порядке, то слева в белом прямоугольнике появится миниатюра видео.

| — Видео | Ссылка на Youtube или Vimeo |
|---------|-----------------------------|
|         | Загрузить видео             |
|         |                             |

 Дальше необходимо добавить вашего заведения на русском (верхнее поле) и — если есть — на английском языках (нижнее поле). Объем текста не ограничен.

| _ | Описание | +-    | ♦ ∅        | Параграф     | Ŧ  | В | I | <u>A</u> ~ | <u> </u>   | E | Ξ | 3 8 | i≡ | Ξ      | ₫  | 亘 | ۲ | <u>I</u> × | 0                  |
|---|----------|-------|------------|--------------|----|---|---|------------|------------|---|---|-----|----|--------|----|---|---|------------|--------------------|
|   |          | Описа | ание на ру | сском языке  |    |   |   |            |            |   |   |     |    |        |    |   |   |            |                    |
|   |          |       |            |              |    |   |   |            |            |   |   |     |    |        |    |   |   |            |                    |
|   |          |       |            |              |    |   |   |            |            |   |   |     |    |        |    |   |   |            |                    |
|   |          |       |            |              |    |   |   |            |            |   |   |     |    |        |    |   |   |            |                    |
|   |          |       |            |              |    |   |   |            |            |   |   |     |    |        |    |   |   |            |                    |
|   |          |       |            |              |    |   |   |            |            |   |   |     |    |        |    |   |   | ПРИ Г      | ОДДЕРЖКЕ ТІМҮМСЕ 🔏 |
|   |          | +-    | ÷.         | Параграф     | Ŧ  | в | I | A ~        | <u>A</u> ~ | E | Ξ | 3 8 | := | 1<br>L | •= | ī | • | <u> </u>   | 0                  |
|   |          | Описа | ание на ан | плийском язы | ке |   |   |            |            |   |   |     |    |        |    |   |   |            |                    |
|   |          |       |            |              |    |   |   |            |            |   |   |     |    |        |    |   |   |            |                    |
|   |          |       |            |              |    |   |   |            |            |   |   |     |    |        |    |   |   |            |                    |
|   |          |       |            |              |    |   |   |            |            |   |   |     |    |        |    |   |   | ПРИ Г      | юддержке тімумсе 🦼 |
|   |          |       |            |              |    |   |   |            |            |   |   |     |    |        |    |   |   |            |                    |

**9.** Заключительный этап добавления объекта – это заполнение **дополнительной информации** на русском и английском языках. У каждой категории — свой набор дополнительных сведений, но в первую очередь это цены на ваши услуги и контактные данные.

#### Дополнительная информация

| — | Кухня       |                     |
|---|-------------|---------------------|
|   |             | На английском языке |
|   |             |                     |
| — | Средний чек |                     |
|   |             |                     |
|   |             |                     |
|   |             | На английском языке |
|   |             |                     |
|   |             |                     |
|   |             |                     |
| _ | Сайт        |                     |
|   |             |                     |
|   |             | На английском языке |
|   |             |                     |
| — | Телефон     |                     |
|   |             | На английском языке |
|   |             |                     |

10.Теперь, когда вся основная информация заполнена, необходимо нажать на кнопку «Сохранить». Ваша статья отправляется на модерацию. Сообщение о результатах модерации вы получите на адрес электронной почты, который вы указали при регистрации в Личном кабинете.

Сохранить

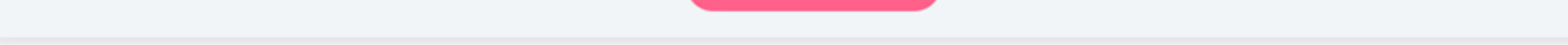

**11.**Как только ваша статья прошла модерацию, она автоматически появляется одновременно и на сайте, и в мобильном приложении.

#### Модерация

Если ваша статья находится на модерации **после того, как вы ее создали в первый раз**, то она будет отображаться только в Личном кабинете (на сайте и в приложении она не будет отображаться до тех пор, пока не пройдет модерацию).

Если статья уже прошла модерацию и появилась на сайте и в приложении, но после этого в нее были внесены правки, то она снова уходит на модерацию. В это время на сайте и в приложении будет доступна предыдущая версия статьи — до внесения правок. После успешного прохождения модерации статья автоматически обновится

### Редактирование статей

Допустим, вы создали свой аккаунт в Личном кабинете, но на нашем сайте и в мобильном приложении уже есть статья о вашем заведении, подготовленная редакцией проекта **«Петербург 24»**. Вы хотите внести в нее исправления и дополнения. Как это сделать?

Есть два способа редактирования уже добавленных объектов в Личном кабинете.

Первый – редактирование через главную страницу Личного кабинета. У каждого объекта есть кнопка **«Редактировать».** 

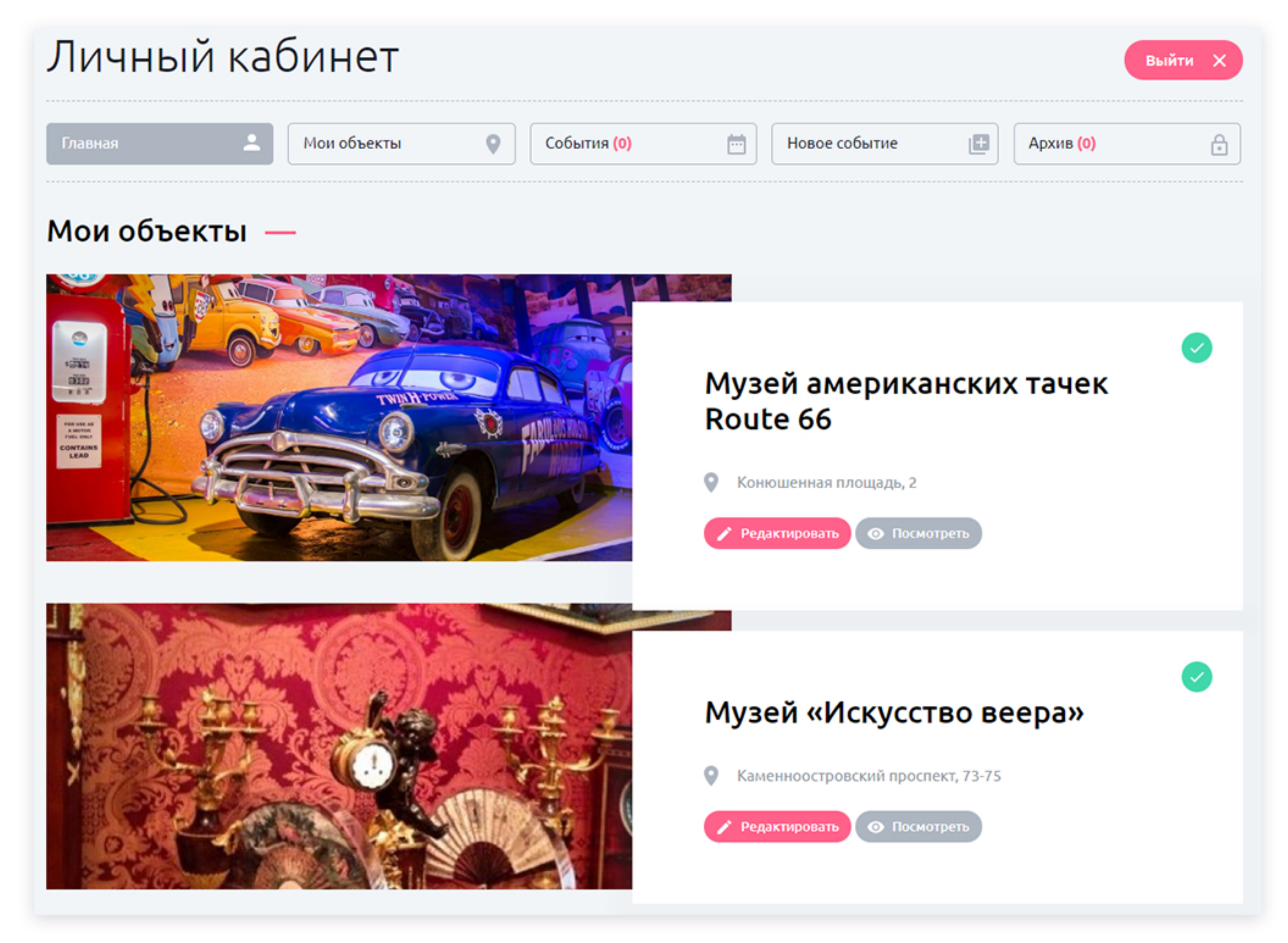

Выбрать статью для редактирования вы также можете и на странице «Мои объекты», выбрав соответствующую вкладку в верхнем меню Личного кабинета. На этой странице вы наводите курсор на нужный вам объект и нажимаете кнопку **«Редактировать»**.

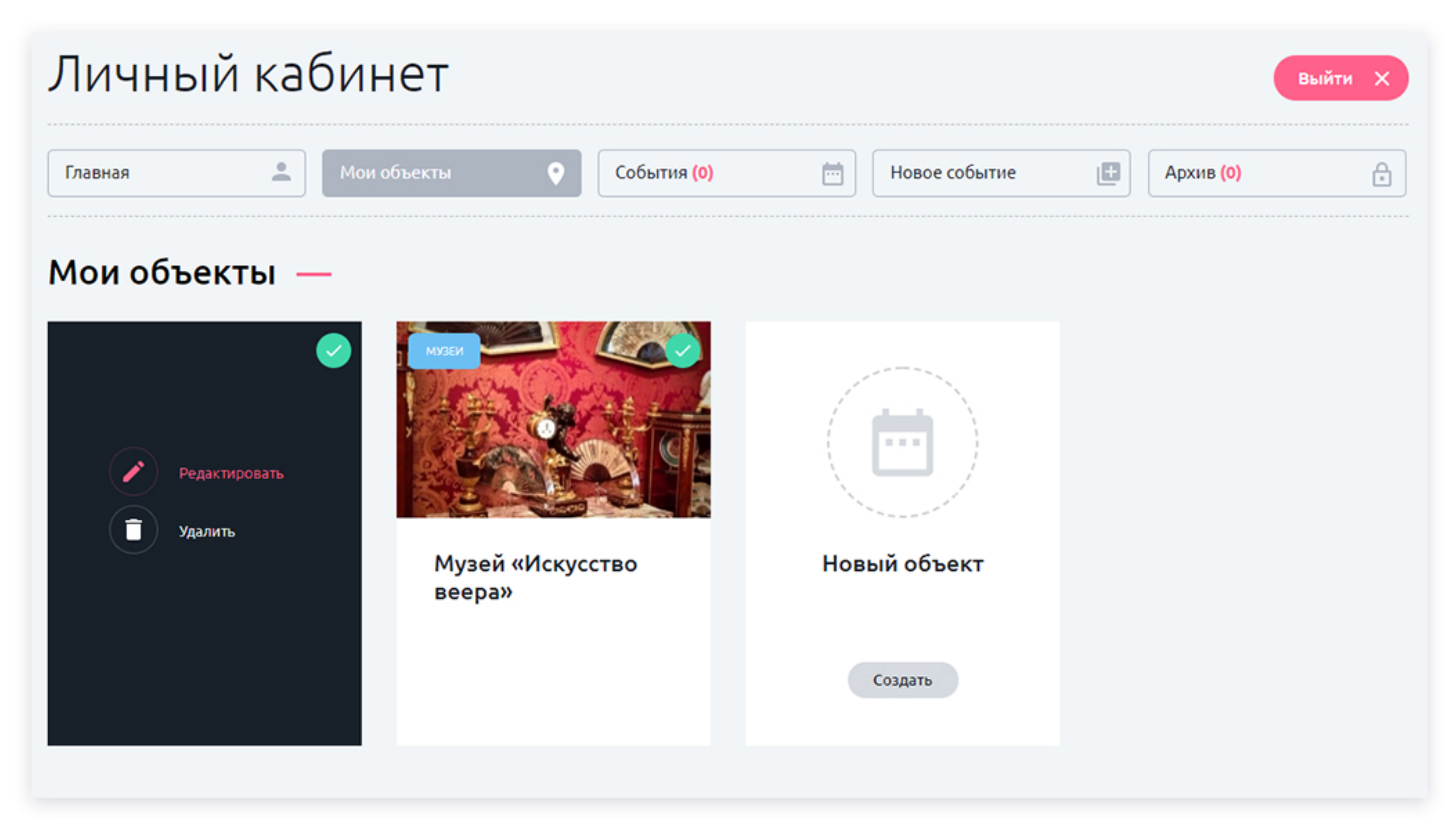

После внесения правок или дополнений ваша статья уходит на модерацию. Пока новая редакция не будет одобрена, на сайте и в мобильном приложении будет виден предыдущий вариант.

Петербург 24 💮

## Как добавлять события через личный кабинет

Как добавить ваше событие на наш сайт и в мобильное приложение или отредактировать статью, уже имеющуюся на сайте? Ознакомьтесь, пожалуйста, с нашей инструкцией.

## Добавление и редактирование событий

**1.** Первым делом заполняем поле с **наименованием** события. В верхней строке пишем название, которое будет отображаться в русской версии, в нижней – название, которое будет отображаться в английской версии.

| — Наименование * |                                  |
|------------------|----------------------------------|
|                  | Наименование на английском языке |
|                  |                                  |

**2.** Далее выбираем **тип события**. По клику на поле появится выпадающий список:

| —— Тип события * | Концерт | ~ |
|------------------|---------|---|
|                  |         |   |

**3.** Теперь необходимо **привязать событие к объекту** (то есть указать место, в котором событие будет происходить). Для этого необходимо начать вводить

котором соовние оудет происходить). Для этого неооходимо начать вводить название места в строке, где написано «Начните вводить название объекта». После того, как будут введены первые буквы названия объекта в строке «Выберите из списка» появятся подходящие варианты. Выберите ваше заведение.

| — Объект | Начните вводить название объекта |   |
|----------|----------------------------------|---|
|          | Выберете из списка               | ~ |
|          |                                  |   |

4. Следующий этап – указание времени события. Тут может быть два варианта: либо событие проходит в фиксированный период (к примеру, с 1 по 30 сентября), либо событие проходит в отдельные дни (к примеру, 1 сентября, 5 октября и 16 ноября).

Если событие проходит в фиксированный период, то выбираем «Период», а справа от него пишем дату и время.

Если событие проходит в конкретные даты, то выбираем «Даты», выставляем конкретную дату и добавляем время работы. Если дата проведения не одна, то нажимаем на серую кнопку «Добавить дату», появится дополнительное поле для ввода даты и времени работы за другой день. Таких дат можно добавлять неограниченное количество.

| — Время проведения * | • Период | Даты:     |         | <br>Время:   | <b>O</b> — | C          |
|----------------------|----------|-----------|---------|--------------|------------|------------|
|                      | 🔵 Даты   | Дата: 15/ | 08/2018 | Время: 00:00 | - 00:00    | ×          |
|                      |          |           |         |              | Доб        | авить дату |

#### Внимание!

Для одного события нельзя одновременно задавать и период дат, и конкретные даты.

#### Например:

В музее проходит выставка с 1 по 30 сентября с 10.00 до 18.00, а в рамках этой выставки состоятся:

- 1 сентября в 17.00 вернисаж;
- 5 сентября в 12.00 детский мастер-класс;
- 15 сентября в 14.00 встреча с художником.

#### Как это оформить?

Вариант 1: создать отдельное событие для выставки и по отдельному

событию для каждого из мероприятий.

**Вариант 2:** создать только одно событие (выставка с периодом дат), а подробную программу дать в описании текстом.

**5.** Теперь загружаем **Основное изображение**. Либо мы перетаскиваем нужное изображение с компьютера к прямоугольнику с серой стрелкой, либо просто нажимаем на любую точку белого прямоугольника с серой стрелкой, выбираем файл и загружаем нужную картинку.

Требования к основному изображению написаны под белым прямоугольником. Если все в порядке, то вместо белого прямоугольника появится изображение.

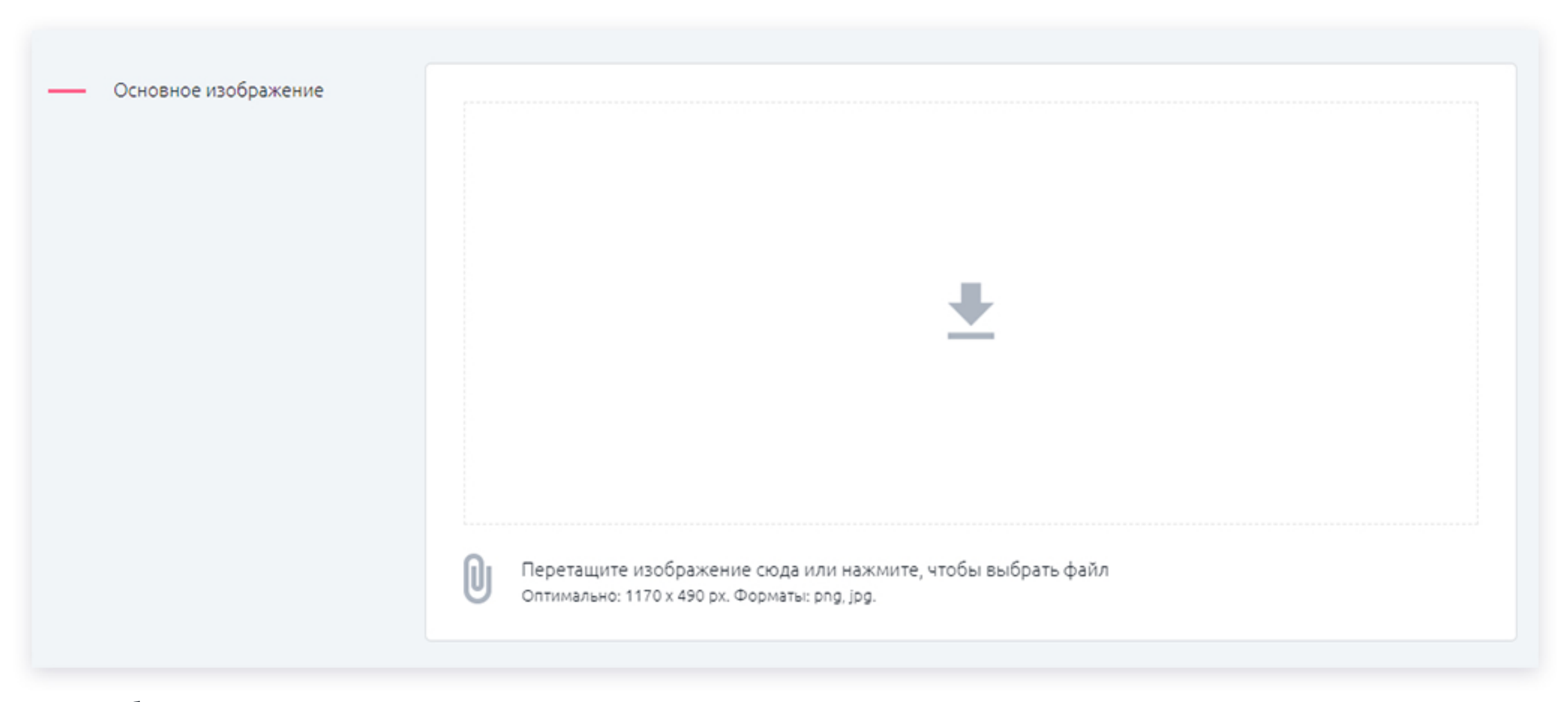

Добавить дополнительные картинки можно точно так же — в поле

#### Дополнительные изображения.

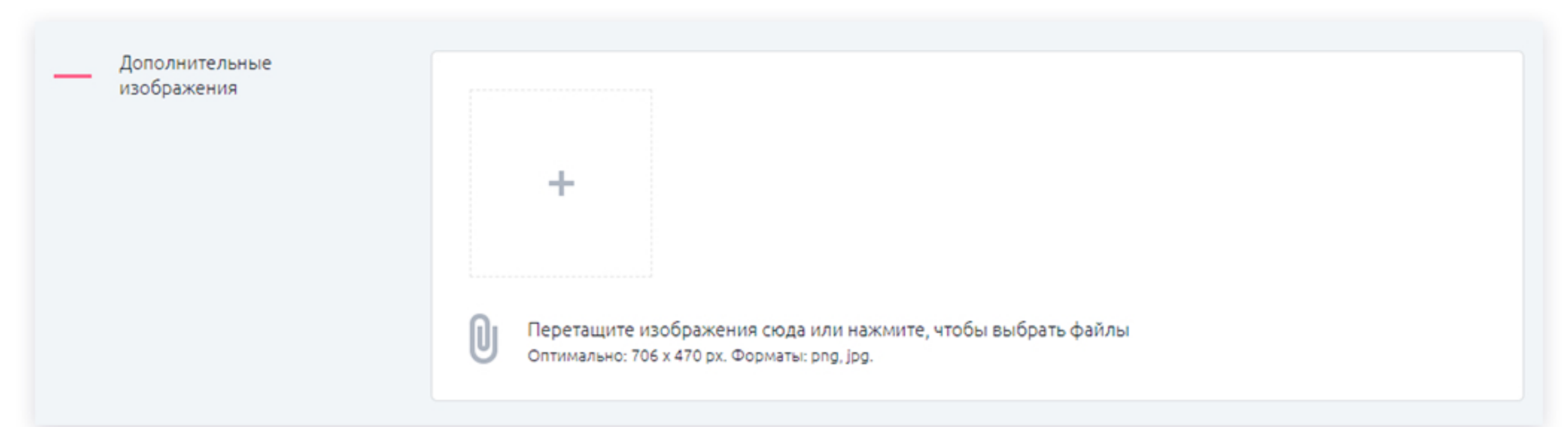

6. Дальше необходимо добавить описание вашего события на русском (верхнее поле) и — если есть — на английском языках (нижнее поле). Объем текста не ограничен.

| — Описание | + -   | \$     | ¢      | Параграф      | Ŧ  | В | I | A | ÷ . | <u>A</u> ~ | E | Ξ | Ξ |   | Ξ | Ξ    | • | <u>∍ 1</u> | x 🔿    |              |      |
|------------|-------|--------|--------|---------------|----|---|---|---|-----|------------|---|---|---|---|---|------|---|------------|--------|--------------|------|
|            | Описа | ание н | на рус | сском языке   |    |   |   |   |     |            |   |   |   |   |   |      |   |            |        |              |      |
|            |       |        |        |               |    |   |   |   |     |            |   |   |   |   |   |      |   |            |        |              |      |
|            |       |        |        |               |    |   |   |   |     |            |   |   |   |   |   |      |   |            |        |              |      |
|            |       |        |        |               |    |   |   |   |     |            |   |   |   |   |   |      |   |            |        |              |      |
|            |       |        |        |               |    |   |   |   |     |            |   |   |   |   |   |      |   |            |        |              | _    |
|            |       |        |        |               |    |   |   |   |     |            |   |   |   |   |   |      |   | ΠF         | и подд | EPЖKE TINYMC | E _/ |
|            | +~    | \$     | ¢      | Параграф      | Ť  | В | I | A | ۰.  | <u>A</u> - | E | Ξ | ∃ | ■ | E | iΞ : |   | D 1        | × •    |              |      |
|            | Описа | ание н | на ан  | глийском язын | ke |   |   |   |     |            |   |   |   |   |   |      |   |            |        |              |      |
|            |       |        |        |               |    |   |   |   |     |            |   |   |   |   |   |      |   |            |        |              |      |
|            |       |        |        |               |    |   |   |   |     |            |   |   |   |   |   |      |   | DF         | и подд |              | ε.,  |
|            |       |        |        |               |    |   |   |   |     |            |   |   |   |   |   |      |   |            |        |              |      |

**7.** Следующий этап – добавление информации по **стоимости билетов (платы за вход)**. Здесь есть несколько вариантов.

Если есть интервал цен (к примеру, билеты от 1000 до 5000 рублей), то выбираем пункт **«Интервал цен»** и пишем минимальную и максимальную цену.

Если есть только начальная стоимость билетов, то выбираем пункт **«Цены от»** и пишем минимальную стоимость.

Если вход на мероприятие свободный. То выбираем пункт **«Вход** свободный»

| <u></u> ц | Интервал цен, руб. |  |  |
|-----------|--------------------|--|--|
|           | Цены от, руб.      |  |  |
|           | Вход свободный     |  |  |

8. Заключительный этап – если нужно, вы можете добавить ссылки на сайт вашего события, а также ссылки на покупку билетов (эти поля не являются обязательными).

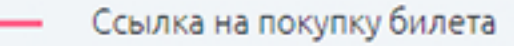

9. Теперь, когда вся основная информация заполнена, необходимо нажать на кнопку «Опубликовать». Ваша статья отправляется на модерацию. Сообщение о результатах модерации вы получите на адрес электронной почты, который вы указали при регистрации в Личном кабинете.

Также событие можно сохранить в архиве, нажав на соответствующую кнопку. В этом случае, событие просто сохранится в Личном кабинете и никому, кроме вас не будет видно.

| Опубликовать | Сохранить в архив |
|--------------|-------------------|
|              | Сохранито в архию |

**10.** Как только ваша статья прошла модерацию, она автоматически появляется одновременно и на сайте, и в мобильном приложении.

## Модерация

Если ваше событие находится на модерации после того, как вы его создали в первый раз, то оно будет отображаться только в Личном кабинете (на сайте и в приложении оно не будет отображаться до тех пор, пока не пройдет модерацию).

Если статья о событии уже прошла модерацию и появилась на сайте и в приложении, но после этого в нее были внесены правки, то она снова уходит на модерацию. В это время на сайте и в приложении будет доступна предыдущая версия статьи — до внесения правок. После успешного прохождения модерации событие автоматически обновится.

## Редактирование событий

Есть два способа редактирования уже добавленных событий в Личном кабинете.

Первый – редактирование через главную страницу Личного кабинета (под добавленными объектами). У события есть кнопка **«Редактировать»**.

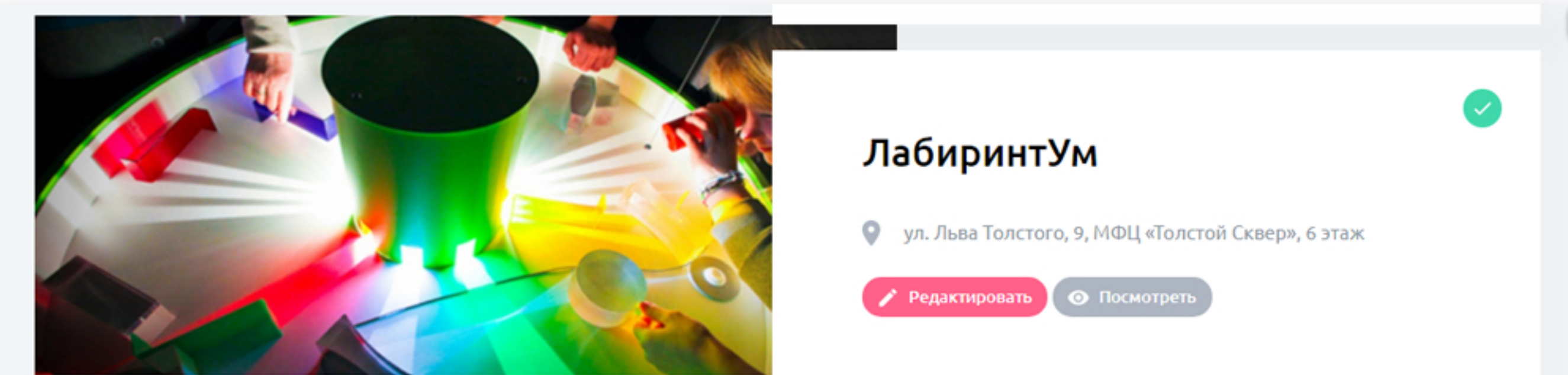

#### Мои события —

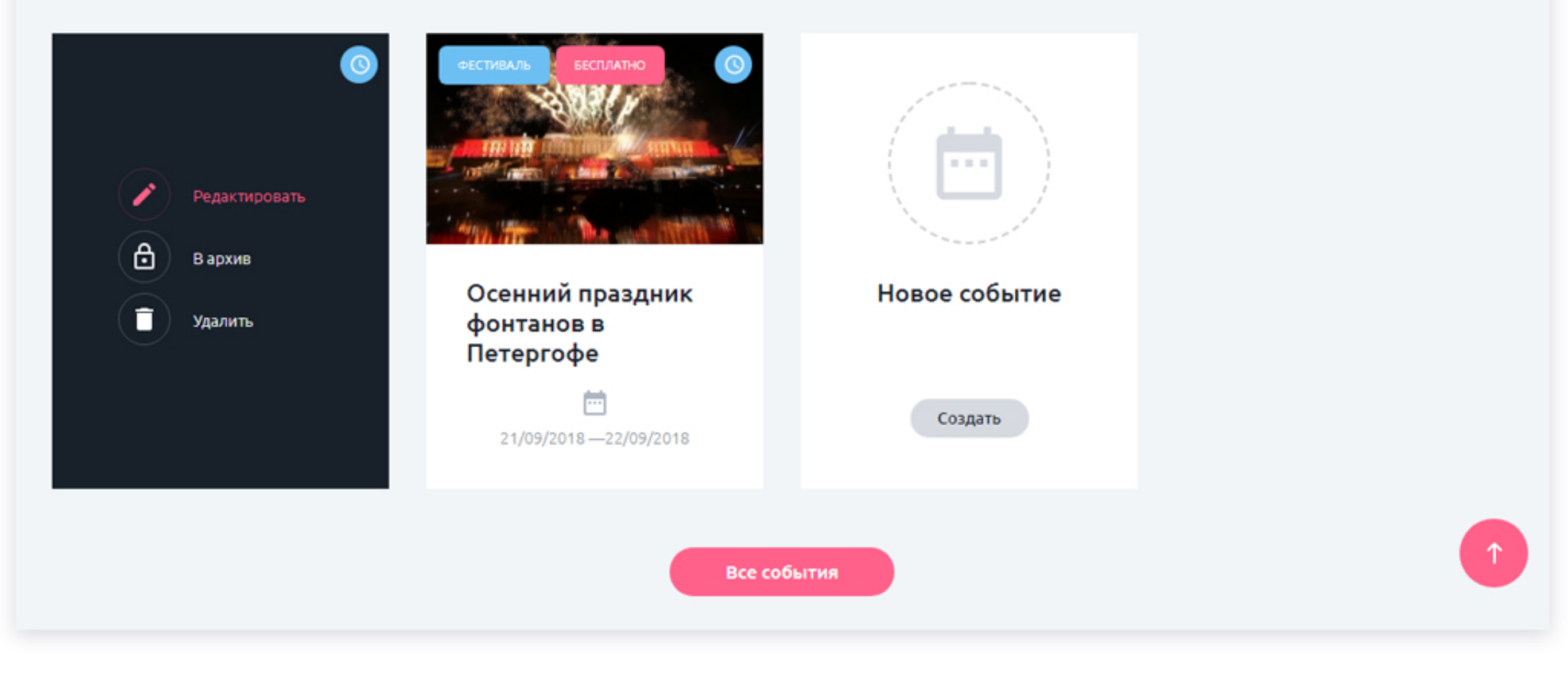

Выбрать статью для редактирования вы также можете и на странице **«Мои** события», выбрав соответствующую вкладку в верхнем меню Личного кабинета. На этой странице вы наводите курсор на нужный вам объект и нажимаете кнопку **«Редактировать»**.

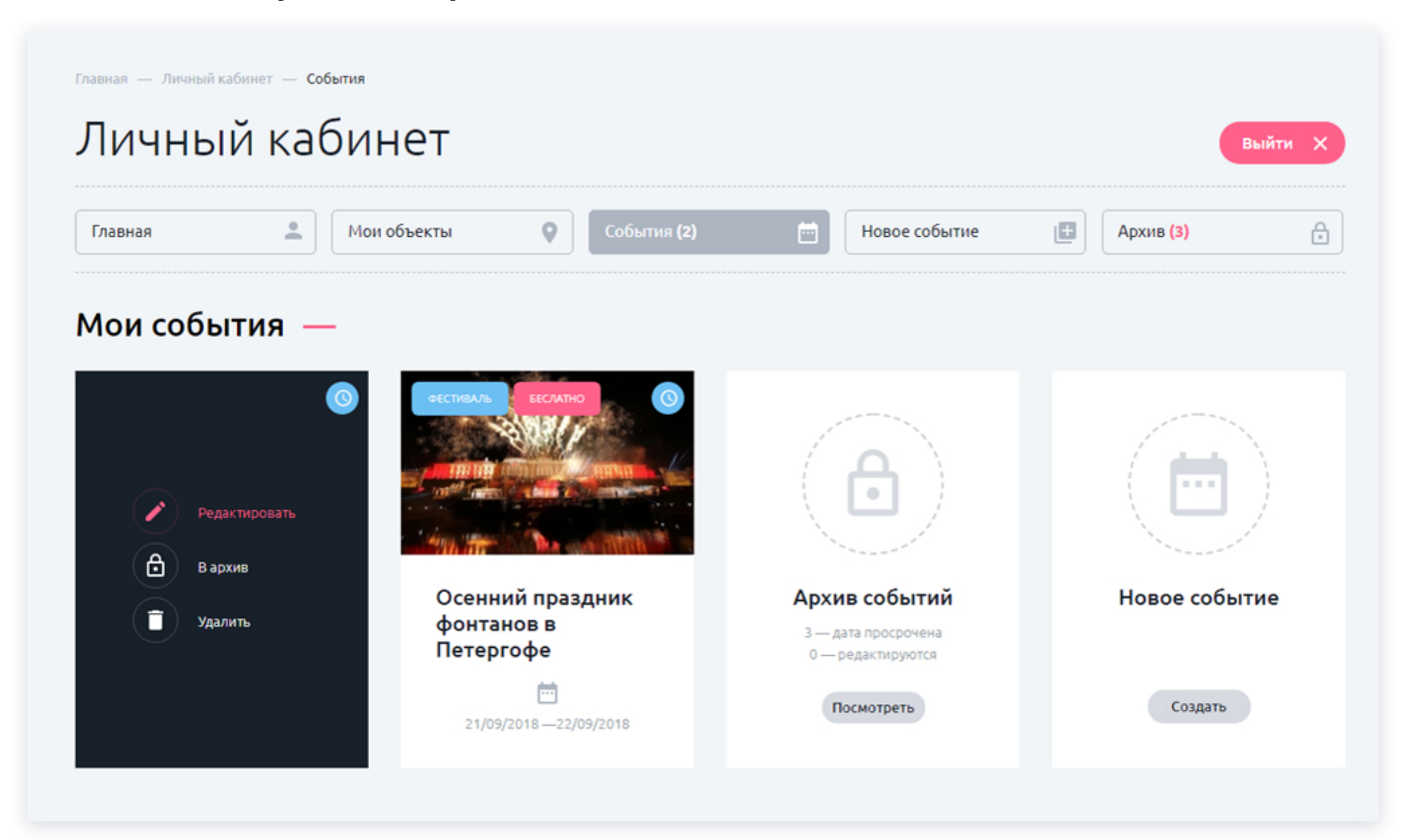

После внесения правок или дополнений ваша статья уходит на модерацию.

Пока новая редакция не будет одобрена, на сайте и в мобильном приложении будет виден предыдущий вариант.

## Модерация

У вас возникли вопросы или что-то не получается? У вас нет возможности перевести вашу статью на английский язык?

Обращайтесь к менеджеру проекта!

Специалисты проекта **Петербург 24** всегда рады оказать вам помощь, как с размещением статей, так и с переводом.

Присоединяйтесь к созданию уникального контента и продвигайте ваши товары и услуги!